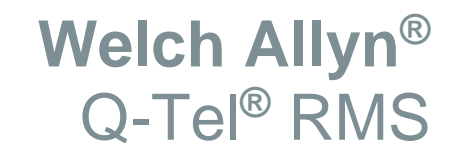

Report eSignature Tool

## Installation and User Manual

Manufactured by Welch Allyn, Inc., Skaneateles Falls, NY U.S.A.

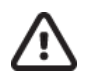

CAUTION: Federal law restricts this device to sale by or on the order of a physician.

© 2019, Welch Allyn. All rights are reserved. This document contains confidential information that belongs to Welch Allyn, Inc. No part of this document may be transmitted, reproduced, used, or disclosed outside of the receiving organization without the express written consent of Welch Allyn, Inc. Welch Allyn is a registered trademark of Welch Allyn, Inc. S2, Quinton, Q-Exchange and Q-Tel are registered trademarks of Welch Allyn. Software: v5.0.1 2019-09

The information contained in this manual is subject to change without notice. All changes will be in compliance with regulations governing manufacture of medical equipment.

For patent information, please visit www.welchallyn.com/patents

For information about any Welch Allyn product, visit: <u>https://www.welchallyn.com/en/about-us/locations.html</u>

Customer Service and Technical Support: https://www.welchallyn.com/en/other/contact-us.html

1.888.667.8272, mor tech.support@hillrom.com

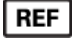

#

9515-193-70-ENG Rev B Revision date: 2019-09

901145 REHABILITATION MANAGEMENT SYSTEM

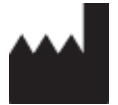

Welch Allyn, Inc. 4341 State Street Road Skaneateles Falls, NY 13153 USA

welchallyn.com

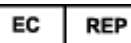

EU IMPORTER

Welch Allyn Limited Navan Business Park, Dublin Road, Navan, Co. Meath C15 AW22 Ireland

# **TABLE OF CONTENTS**

|                                                   | 3 |
|---------------------------------------------------|---|
|                                                   | z |
|                                                   | 3 |
| Q-TEL RMS REPORT ESIGNATURE TOOL OVERVIEW         | 3 |
| REQUIRED EQUIPMENT.                               | 3 |
| ΙΝΙΣΤΑΙ Ι ΑΤΙΩΝ                                   | 5 |
|                                                   | 5 |
| USING THE Q-TEL RMS REPORT ESIGNATURE APPLICATION | 9 |
| Selecting Report(s) for Signature                 | 0 |
| REPORT PREVIEW                                    | 1 |
| Comprehensive Report View                         | 1 |
| Signing Report(s)1                                | 1 |
| IT PROFESSIONAL SETTINGS AND INFORMATION1         | 3 |
| Changing Registry Values                          | 3 |
| Settings1                                         | 5 |
| About this Software                               | 5 |
| REPAIR OR REMOVING THE APPLICATION                | 6 |
| APPENDIX A – TROUBLESHOOTING                      | 9 |

TABLE OF CONTENTS

# INTRODUCTION

#### Purpose

The Q-Tel RMS Report eSignature Tool User Manual explains how to install, set up, and begin using the service that enables Q-Tel RMS authorized electronic report signature via access to the Q-Tel RMS Q-Exchange directory.

#### Audience

This manual is written and intended for clinical professionals. They are expected to have a working knowledge of medical procedures and terminology as required for monitoring cardiac patients. In addition, it is assumed that users are familiar with Microsoft Windows and have a basic understanding of computer operations.

## **Q-Tel RMS Report eSignature Tool Overview**

This application is intended to allow authorized users to electronically sign Q-Tel RMS generated session reports, summary reports, and full disclosure reports utilizing Active Directory. Once the reports are electronically signed, a signature page with the signer's name, credentials, time, and date is appended to the PDF. The PDF report together with the associated XML results are then sent to a user-defined location.

Once the Q-Tel RMS session has been completed and results exported, they will appear in a list named *Reports to Sign* upon opening the eSignature tool. There, the first page only or the full report can be reviewed in PDF Reader. Check box selections allow the user to choose single or multiple reports for signing by selection of a Sign Report(s) button. A report export message informs the user of the export status.

The Q-Tel RMS Report eSignature Tool can be installed and run on a Q-Tel RMS workstation computer or a computer that has access to the Q-Exchange directory.

## **Required Equipment**

- Q-Tel RMS system at software version 4.0.0 or later with the Q-Exchange option enabled
- Q-Tel RMS Report eSignature Tool Kit
  - o Installation CD
  - Q-Tel RMS Report eSignature Tool user manual that includes installation and operational instructions (this document)
- Computer(s) that will run the Q-Tel RMS Report eSignature Tool application
  - Operating System: Microsoft Windows 7 Professional (32 or 64-bit) or Windows 10 Professional (32 or 64-bit)
  - CD/DVD Reader
  - Network connection to the Q-Tel RMS Q-Exchange directory and the destination signed report directory.

# **INSTALLATION**

The two files needed for installation are provided by Welch Allyn.

| Name                            | ~ | Date modified     | Туре              | Size      |
|---------------------------------|---|-------------------|-------------------|-----------|
| 🔀 QTelReportSignerInstaller.msi |   | 3/21/2018 3:36 PM | Windows Installer | 51,690 KB |
| 🔄 setup.exe                     |   | 3/21/2018 3:36 PM | Application       | 763 KB    |

**Note:** The user must be a direct member of the authorized domain group and credentials must be successfully authenticated to install this application.

These files can be copied to a DVD or moved to a local directory on the computer where the installation will take place.

- 1. Navigate to the location containing the installation files.
- 2. Right click setup.exe, then select Run as administrator.
- 3. If prompted with a security warning window, select **Run** to continue. Otherwise proceed to the following step.

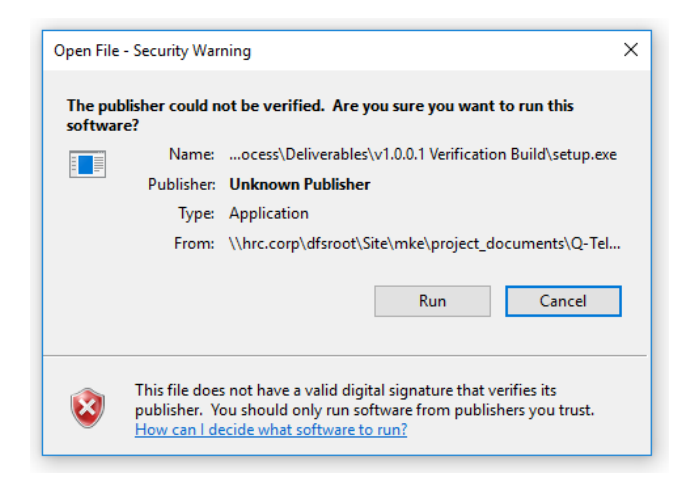

4. Click **Next** on the welcome screen to initiate the installation process.

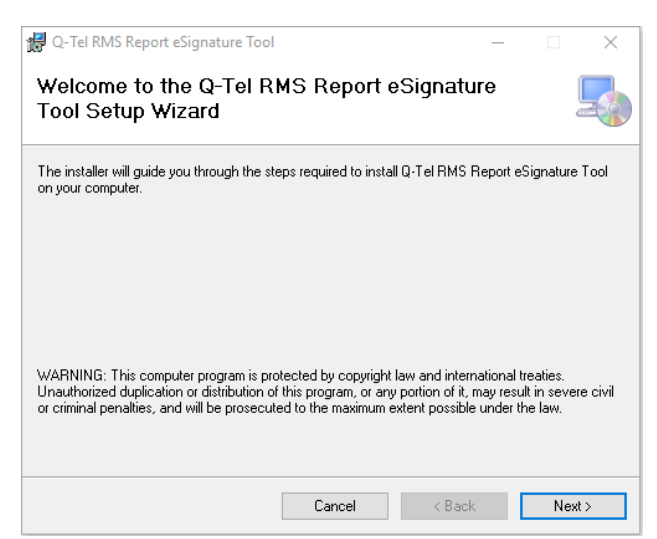

- 5. For the following options choose to:
  - Keep the default installation folder (recommended) or click **Browse** to enter a different path.
  - Keep the default user selection **Everyone** (recommended) or to restrict user access to one person, select **Just me**.
- 6. Click Next.

| 4 O-Tel RMS Report eSignature Tool                                                                                                    | _       |             | ×     |
|----------------------------------------------------------------------------------------------------|---------|-------------|-------|
| I contraction and the second second s |         |             | ~     |
| Select Installation Folder                                                                                                    |         | ļ           |       |
|                                                                                                    |         |             |       |
| The installer will install Q-Tel RMS Report eSignature Tool to the following fo                                                                                                    | lder.   |             |       |
| To install in this folder, click "Next". To install to a different folder, enter it be                                                                                                    | low or  | click "Brov | vse". |
| Folder:                                                                                                    |         |             |       |
| C:\Program Files (x86)\Quinton\Q-Tel RMS Report eSignature Tool\                                                                                                    |         | Browse      |       |
|                                                                                                    |         | Disk Cost.  |       |
| Install Q-Tel RMS Report eSignature Tool for yourself, or for anyone who u                                                                                                    | uses th | nis compute | er:   |
| Everyone                                                                                                    |         |             |       |
| ⊖ Just me                                                                                                    |         |             |       |
| Cancel < Back                                                                                                    |         | Next        | :>    |

7. To begin the installation, click **Next**.

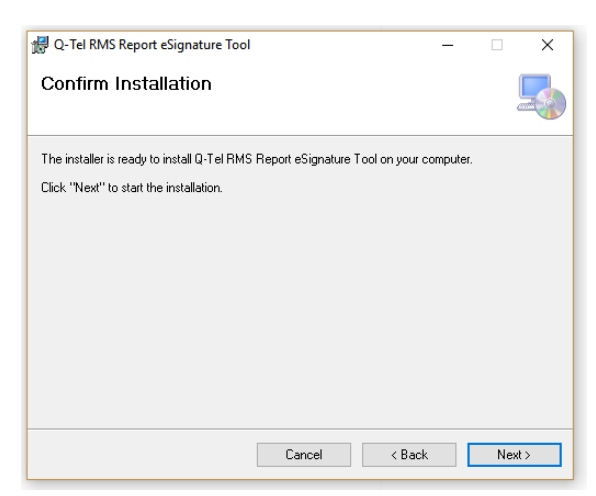

8. Once the installation completes, click **Close**.

| 쏋 Q-Tel RMS Report eSignature Tool                                        | —     |       | ×    |
|---------------------------------------------------------------------------|-------|-------|------|
| Installation Complete                                                     |       |       |      |
| Q-Tel RMS Report eSignature Tool has been successfully installed.         |       |       |      |
| Click "Close" to exit.                                                    |       |       |      |
|                                                                           |       |       |      |
|                                                                           |       |       |      |
|                                                                           |       |       |      |
|                                                                           |       |       |      |
|                                                                           |       |       |      |
| Please use Windows Update to check for any critical updates to the .NET f | ramew | vork. |      |
|                                                                           |       |       |      |
| Cancel < Back                                                             |       | C     | lose |

INSTALLATION

# USING THE Q-TEL RMS REPORT ESIGNATURE APPLICATION

After installation, the following icon for the **Q-Tel RMS Report eSignature Tool** will be available on the desktop.

1. To run the application, double click the Q-Tel RMS Report eSignature icon.

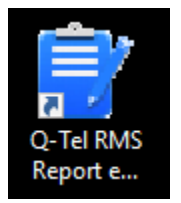

**Note:** If IT Policy has not already defined the default paths and report types, the initial application screen titled Specify Paths and Report Types will be displayed the first time the application is run. This screen is accessible through selection of the Settings button in the Report (pending signature) display.

| 📑 Specify Paths And Report Types |                         | - 🗆 X                           |
|----------------------------------|-------------------------|---------------------------------|
| Input Report File Path           |                         |                                 |
|                                  |                         | Browse Input                    |
| Output Report File Path          |                         |                                 |
|                                  |                         | Browse Output                   |
| ☑ Include Session Reports        | Include Summary Reports | Include Full Disclosure Reports |
|                                  | ОК                      |                                 |
|                                  |                         |                                 |

- 2. Browse to (or type in) desired Input and Output Report File Paths.
- 3. The default report selection is set to **Include Session Reports**. Click the checkboxes to change this setting.
- 4. Once the desired screen options are selected, click **OK**.

**Note:** For help on later changing the values entered (as defined in the computer's registry), see the **IT Professional Settings and Information** section in this manual.

Reports (pending signature) are now displayed.

| eports To Sign: 21       |                  |          |            |               |      | _   | · ·             | Generatives |
|--------------------------|------------------|----------|------------|---------------|------|-----|-----------------|-------------|
| Time Of Test             | Medical Record # | LastName | First Name | Date Of Birth | Sex  | Age | Report Type     | Session #   |
| ] 10/25/2017 11:12:46 AM | 12345677         | Doe      | John       | 9/2/1979      | Male | 38  | Full Disclosure | 14          |
| ] 10/25/2017 11:12:46 AM | 12345678         | Potter   | Harry      | 10/3/1981     | Male | 36  | Session         | 14          |
| ] 10/25/2017 11:12:46 AM | 12345678         | Potter   | Harry      | 10/3/1981     | Male | 36  | Full Disclosure | 14          |
| ] 10/25/2017 11:12:46 AM | 12345678         | Potter   | Harry      | 10/3/1981     | Male | 36  | Session         | 14          |
| 10/25/2017 11:12:46 AM   | 12345678         | Potter   | Harry      | 10/3/1981     | Male | 36  | Full Disclosure | 14          |
| ] 10/30/2017 11:20:52 AM | 12345677         | Doe      | John       | 9/2/1979      | Male | 38  | Session         | 15          |
| ] 10/30/2017 11:20:52 AM | 12345677         | Doe      | John       | 9/2/1979      | Male | 38  | Full Disclosure | 15          |
| ] 10/30/2017 11:20:52 AM | 12345678         | Potter   | Harry      | 10/3/1981     | Male | 36  | Session         | 15          |
| ] 10/30/2017 11:20:52 AM | 12345678         | Potter   | Harry      | 10/3/1981     | Male | 36  | Full Disclosure | 15          |
| ] 10/30/2017 11:20:52 AM | 12345678         | Potter   | Harry      | 10/3/1981     | Male | 36  | Session         | 15          |
| ] 10/30/2017 11:20:52 AM | 12345678         | Potter   | Harry      | 10/3/1981     | Male | 36  | Full Disclosure | 15          |
| ] 11/1/2017 11:13:38 AM  | 12345677         | Doe      | John       | 9/2/1979      | Male | 38  | Full Disclosure | 16          |
| ] 11/1/2017 11:13:38 AM  | 12345678         | Potter   | Harry      | 10/3/1981     | Male | 36  | Session         | 16          |
| 11/1/2017 11:13:38 AM    | 12345678         | Potter   | Harry      | 10/3/1981     | Male | 36  | Full Disclosure | 16          |
| ] 11/1/2017 11:13:38 AM  | 12345678         | Potter   | Harry      | 10/3/1981     | Male | 36  | Full Disclosure | 16          |
| 3/9/2018 2:13:17 PM      | 12345677         | Doe      | John       | 9/2/1979      | Male | 38  | Session         | 17          |
| ] 3/9/2018 2:13:17 PM    | 12345677         | Doe      | John       | 9/2/1979      | Male | 38  | Full Disclosure | 17          |
| ] 3/9/2018 2:13:17 PM    | 12345678         | Potter   | Harry      | 10/3/1981     | Male | 36  | Session         | 17          |
| 3/9/2018 2:13:17 PM      | 12345678         | Potter   | Harry      | 10/3/1981     | Male | 36  | Full Disclosure | 17          |
| ] 3/9/2018 2:13:17 PM    | 12345678         | Potter   | Harry      | 10/3/1981     | Male | 36  | Session         | 17          |
| 3/9/2018 2:13:17 PM      | 12345678         | Potter   | Harry      | 10/3/1981     | Male | 36  | Full Disclosure | 17          |
|                          |                  |          |            |               |      |     |                 |             |
|                          |                  |          |            |               |      |     |                 |             |
|                          |                  |          |            |               |      |     | S.              | ttinge      |

**Note 1:** Only reports located in the defined **Input Report File Path** directory are displayed.

#### **Selecting Report(s) for Signature**

1. Use the checkboxes to select one or more report.

Use the Select All button to select all displayed reports.

Use the refresh button to deselect all reports.

| Select All |  |
|------------|--|
| Ċ          |  |

## **Report Preview**

To view a report preview, click on a line item to highlight. The first page of the report displays on the right side of the screen.

| Q: Tel RMS Report «Signature ) | ladi .           |          |           |               |      |      |                  |            | - 0                                                                                                    |
|--------------------------------|------------------|----------|-----------|---------------|------|------|------------------|------------|----------------------------------------------------------------------------------------------------|
| eports To Sign 21              |                  |          |           |               |      |      | 0                | Select All |                                                                                                    |
| ime Of Test                    | Medical Record # | LastName | FirstName | Date Of Birth | Sec  | Ape  | Report Type      | Session#   |                                                                                                    |
| 10/25/20171112-4E-AM           | 12345677         | Doe      | John      | 9(2)(1979     | Male | 38   | Ful Disclosure   | 14         | Tel Deleven Agent at Loss 1 - Anno 17 (1993) 6 11 1996                                                                                                    |
| 10/25/2017 11:12:46.AM         | 12345678         | Poter    | Harry     | 10(3/1981     | Male | 36   | Session          | 16         | And testing and testing the last testing testing testi |
| 10/25/2017 11 12 46 AM         | 12345678         | Potter   | Harry     | 10/3/1981     | Male | 36   | Full Disclosure  | 14         | Annual Domination Annual Technical Annual Technical Annual Annual A                                                                                                    |
| 10/25/20171112-46.AM           | 12345678         | Poter    | Harry     | 10/3/1981     | Male | 36   | Session          | 34         | Tel Non Kons                                                                                                    |
| 3 10/25/2017 11 12:46.AM       | 12345678         | Poter    | Harry     | 10(3/7981     | Male | 36   | Full Declosure   | 16         | Address of the second state of the second state of the second stat |
| 10/00/2017 11:20:52 AM         | 12545677         | Dole     | John      | 9(2/1979      | Male | 38   | Session          | 15         | Ten Providence Providence Provide |
| 3 10/00/2017 11:20:52 AM       | 12345677         | Doe      | John      | 9/2/1979      | Male | .38  | Full Disclosure  | 15         |                                                                                                    |
| 3 10/30/2017 11 20:52 AM       | 12345678         | Potter   | Harry     | 10/3/1983     | Male | 36   | Session          | 15         | 358                                                                                                    |
| 3 16/30/2017 11 20:52 AM       | 12345678         | Poter    | Harry     | 10/3/1981     | Male | 36   | Full Disclosure  | 15         | Ki 1 s/dc let 1                                                                                                    |
| 3 10/30/2017 11 20:52 AM       | 12345678         | Potter   | Hairy     | 10/3/1981     | Male | - 36 | Sector           | 35         | 24                                                                                                    |
| 3 10/00/2017 11 20:52 AM       | 12345678         | Poter    | Harry     | 10/3/1981     | Male | - 36 | Fall Disclosure  | 75         |                                                                                                    |
| 11/1/0017111338.AM             | 12345677         | Doe      | .John     | 9(2/1979      | Male | 38   | Full Disclosure  | 16         | 1                                                                                                    |
| MA 86 21 11 1100/11 0          | 12345678         | Poter    | Harry     | 10/3/1981     | Male | 36   | Session          | 16         | **                                                                                                    |
| 2 11/1/2017 11:13:38 AM        | 12345678         | Potter   | Harry     | 10/3/1981     | Male | ж    | Full Disclosure  | 16         |                                                                                                    |
| 11/1/2017 11 13:38 AM          | 12545678         | Potter   | Harry     | 10(3/1981     | Male | 36   | Full Disclosure  | 16         | -                                                                                                    |
| 39(201821317PM                 | 12345677         | Dee      | Add.      | 9(2)7979      | Male | -38  | Session          | 17         |                                                                                                    |
| 3/9/2018 2 13 17 PM            | 12349677         | Doe      | John      | 9/2/1979      | Male | 38   | Full Disclosure  | 17         |                                                                                                    |
| 3 3/9(2018 2 13 17 PM          | 12345678         | Potter.  | Harry     | 10/3/1981     | Male | 36   | Session          | 12         |                                                                                                    |
| 3/9/2018 2:13:17 PM            | 12546678         | Potter   | Harry     | 10/3/1981     | Male | 36   | Full Disclosure  | -17        |                                                                                                    |
| 36(2018 2 13 17 PM             | 12545678         | Potter   | Harry     | 10/3/7981     | Male | 36   | Session          | 17         |                                                                                                    |
| 199201821317798                | COMMITTE:        | Poter    | Herry     | 10/3/1981     | Male | 18   | Full Distiliance | 1.12       |                                                                                                    |
|                                |                  |          |           |               |      |      |                  | 1100       |                                                                                                    |
|                                |                  |          |           |               |      |      |                  |            |                                                                                                    |
|                                |                  |          |           |               |      |      |                  |            |                                                                                                    |
|                                |                  |          |           |               |      |      |                  |            | Outros                                                                                                    |
| About                          |                  | Dine     | Sint      | Deport(s)     |      |      | Sie              | things     | Net measurement                                                                                                    |

#### **Comprehensive Report View**

Double click a report line item to view the full report. A new window opens in the PDF reader application.

**Note:** When selecting a report view in this fashion, the report is also automatically selected  $\square$ . If signing the report is not desired, the report(s) should be deselected  $\square$  after viewing.

## Signing Report(s)

Any individual or group of reports selected can be electronically signed by clicking Sign Report(s).

**Note** (for IT department): Before signing can be completed, users with authorization to sign reports need to be added to the Windows Active Directory group **QTelReportSigners**. Alternatively, an approval domain group of the organization's choosing can be added to the Windows registry. Reference the **IT Professional Settings and Information** section of this document for registry setting information.

Once electronically signed, the Signed Reports Results screen will verify which signed reports were generated. These signed reports can now be found in the **Output Report File Path**.

After confirming report(s) were successfully generated, click Close.

| 📄 Si | igned Reports Results                                                     | × |
|------|---------------------------------------------------------------------------|---|
|      | Reports successfully generated:<br>03122018075007_FullDisclosure_B_15.pdf |   |
| l    | Close                                                                     |   |

USING THE Q-TEL RMS REPORT ESIGNATURE APPLICATION

# **IT PROFESSIONAL SETTINGS AND INFORMATION**

### **Changing Registry Values**

**Note**: Changing or setting Registry values is not required to run the application if the organization uses the application default values. The following are a list of default values that can be customized via the Windows Registry if desired:

- Report Types displayed to users (applied filter) Session Reports default
- Time/Date formats used default to local Windows regional settings
- Active Directory attribute used for Signer's full name displayName default
- Active Directory attribute used for Signer's credentials title *default*
- Active Directory group membership required for Signer authorization QTelReportSigners default
- Unsigned Input Report Path (can also be set by user)
- Signed Output Report Path (can also be set by user)

All below attributes can be initially set, or changed by IT Policy via the Windows Registry.

| REGISTRY VALUE                                                                          | DESCRIPTION                                                                                               | VALID VALUES                                                                                                    |
|-----------------------------------------------------------------------------------------|----------------------------------------------------------------------------------------------------|----------------------------------------------------------------------------------------------------|
| HKCU\Software\Quinton\QTelReportSigner@<br>DefaultUnsignedReportInputPath               | Unsigned Report Input path                                                                                | Valid Directory Location                                                                                               |
| HKCU\Software\Quinton\QTelReportSigner@<br>DefaultSignedReportOutputPath                | Signed Report Output path                                                                                 | Valid Directory Location                                                                                               |
| HKCU\Software\Quinton\QTelReportSigner@<br>ReportTypes                                  | List of report types to display to user in the list of reports to sign                                    | <ul> <li>Any combination of:</li> <li>Session (default)</li> <li>Summary</li> <li>FullDisclosure</li> </ul>            |
| HKCU\Software\Quinton\QTelReportSigner@<br>ReportDateTimeFormat                         | Date Time format used to display<br>Time of Test to users and to sign<br>reports                          | Any valid date/time format<br>string (e.g. "yyyy-MM-dd<br>H:mm:ss tt")<br>Default is local Windows<br>regional setting |
| HKCU\Software\Quinton\QTelReportSigner@<br>DateOnlyFormat                               | Date Time format used to display<br>Date of Birth                                                         | Any valid date/time format<br>string (e.g. "yyyy-MM-dd<br>H:mm:ss tt")<br>Default is local Windows<br>regional setting |
| HKLM\Software\WOW6432Node\Quinton\QT<br>elReportSigner@<br>LDAPAttributeNameForFullName | Active Directory attribute name<br>used for signer's name instead of<br>the <b>default "displayName</b> " | Any valid Active Directory attribute                                                                                   |

| REGISTRY VALUE                                                                       | DESCRIPTION                                                                                          | VALID VALUES                                                                                                    |
|--------------------------------------------------------------------------------------|----------------------------------------------------------------------------------------------------|----------------------------------------------------------------------------------------------------|
| HKLM\Software\WOW6432Node\Quinton\QT<br>elReportSigner@<br>LDAPAttributeNameForTitle | Active Directory attribute used<br>instead of the <b>default "title"</b> for<br>signer's credentials | Any valid Active Directory<br>attribute.<br>If value is present but left<br>blank the signer's<br>credentials will be omitted<br>from the signature |
| HKLM\Software\WOW6432Node\Quinton\QT<br>elreportSigner@RequireLDAPS                  |                                                                                                    | True (only LDAPS will be<br>allowed for authentication)<br><b>False</b> (or blank will allow<br>LDAP or LDAPS<br>authentication)                    |
| HKLM\SOFTWARE\WOW6432Node\Quinton\<br>QTelReportSigner@<br>RequiredGroupName         | Active Directory group containing authorized signers                                                 | Any Active Directory group<br>authorized to sign reports.<br><i>Default is</i><br><b>QTelReportSigners</b>                                          |

## **Settings**

Selection of the Settings button in the Reports screen will present the dialog allowing selection of Input and Output Report File Paths, and report types you wish to include. Once selections are defined and the OK button is selected, the application will refresh the list of available reports.

| Specify Paths And Report Types |                            | – 🗆 ×                           |
|--------------------------------|----------------------------|---------------------------------|
| Input Report File Path         |                            |                                 |
|                                |                            | Browse Input                    |
| Output Report File Path        |                            | Browse Output                   |
| ☑ Include Session Reports      | Include Summary Reports OK | Include Full Disclosure Reports |
|                                |                            | ii.                             |

### **About this Software**

Once in the Q-Tel application, the values defined for **Input Path**, **Output Path**, **Report Types to Sign** and the software version can be viewed by selecting **About**.

| 📑 About Q-Tel RMS Report eSignature Tool                                         | × |
|----------------------------------------------------------------------------------|---|
| Q-Tel RMS Report eSignature Tool<br>Version 1.0.1.3<br>UDI: 00817655023106v1.0.1 |   |
| Input Path<br>C:\Temp                                                            |   |
| Output Path<br>C:\Temp                                                           |   |
| Report Types To Sign Session Reports Summary Reports Full Disclosure Reports OK  |   |

### **Repair or Removing the Application**

**Note:** The user must be a direct member of the authorized domain group and credentials must be successfully authenticated to repair or remove this application.Navigate to the location containing the installation files.

| Name                            | ~ | Date modified     | Туре              | Size      |
|---------------------------------|---|-------------------|-------------------|-----------|
| 😼 QTelReportSignerInstaller.msi |   | 3/21/2018 3:36 PM | Windows Installer | 51,690 KB |
| 🗟 setup.exe                     |   | 3/21/2018 3:36 PM | Application       | 763 KB    |

- 1. Right click setup.exe, then select Run as administrator.
- 2. If prompted with a security warning window, select **Run** to continue. Otherwise proceed to the following step.

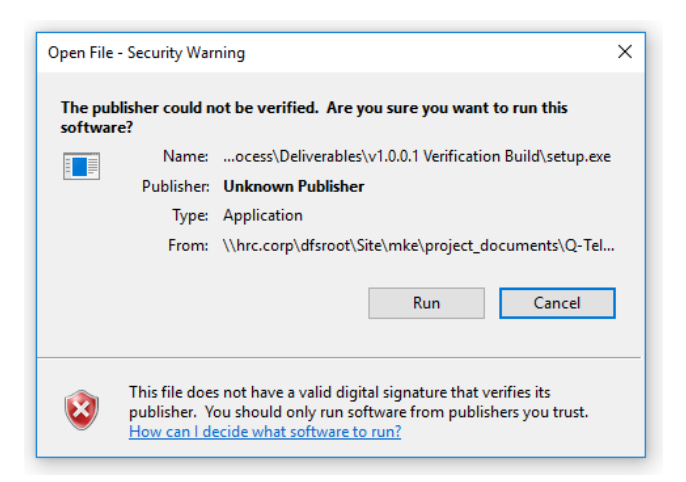

3. Select either the repair or remove option, then click Finish.

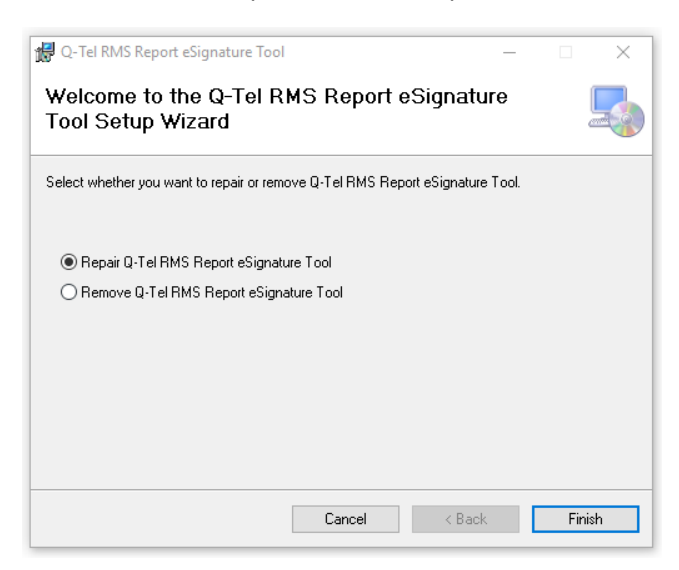

If repair was run, the following screen will be displayed indicating success.

| d Q-Tel RMS Report eSignature Tool                                                 | — |     | ×   |  |  |
|------------------------------------------------------------------------------------|---|-----|-----|--|--|
| Installation Complete                                                              |   |     |     |  |  |
| Q-Tel RMS Report eSignature Tool has been successfully installed.                  |   |     |     |  |  |
| Click "Close" to exit.                                                             |   |     |     |  |  |
|                                                                                    |   |     |     |  |  |
|                                                                                    |   |     |     |  |  |
|                                                                                    |   |     |     |  |  |
|                                                                                    |   |     |     |  |  |
|                                                                                    |   |     |     |  |  |
| Please use Windows Update to check for any critical updates to the .NET Framework. |   |     |     |  |  |
|                                                                                    |   |     |     |  |  |
| Cancel < Back                                                                      |   | Clo | ose |  |  |

If removal was run, the following screen will be displayed indicating success.

| 🖟 Q-Tel RMS Report eSignature Tool        |                    |        | _ |    | ×   |
|-------------------------------------------|--------------------|--------|---|----|-----|
| Installation Complete                     |                    |        |   |    |     |
| Q-Tel RMS Report eSignature Tool has beer | n successfully rer | noved. |   |    |     |
| Click "Close" to exit.                    |                    |        |   |    |     |
|                                           |                    |        |   |    |     |
|                                           |                    |        |   |    |     |
|                                           |                    |        |   |    |     |
|                                           |                    |        |   |    |     |
|                                           |                    |        |   |    |     |
|                                           |                    |        |   |    |     |
|                                           |                    |        |   |    |     |
|                                           | Cancel             | < Back |   | CI | ose |

IT PROFESSIONAL SETTINGS AND INFORMATION

# **APPENDIX A – TROUBLESHOOTING**

- The application must be installed on a PC running Windows 7 (32-bit or 64-bit) or Windows 10 OS.
- The application must be installed on a PC that has direct local or network access to the Q-Tel session reports and the destination signed report directory.
- Users that sign reports must belong to the designated active directory group to allow for authentication of signer credentials.
- The signing users' active directory profiles should include their full name as it is intended to appear on the signed report.
- Optionally, the signing users' active directory profiles should include their Title as it is intended to appear on the signed report.
- The application does not store a list of users or user credentials.
- The eSignature application works with reports exported from Q-Tel v4.0.0 and later.
- The application will only interface to directory services via LDAP and LDAPS protocols.
- The input directory must be organized with each patient's reports placed in a separate subdirectory containing the Q-Exchange XML file(s) and PDF file(s) for that patient.
- The Input File Path must provide read access to the currently logged in user as well as read and write access to the signing user.
- The Output Path must provide read and write access to the signing user and the currently logged in user must be able to test for the directory's existence.
- The computer on which the application runs requires the following open network ports:
  - o LDAP: 389; LDAPS: 636
- For LDAPS only: The computer the application runs on must have the root Certificate Authority certificate used to sign the authenticating Windows Active Directory server's certificate installed in the Trusted Root Certification Authorities container of the logged in user's personal certificate store.
- The application requires permission to make LDAP or LDAPS queries against the currently available Active Directory domain.
- It is recommended the ReportTypes, DefaultUnsignedReportInputPath and DefaultSignedReportOutputPath registry values be set by IT Group Policy to ensure that all users within an organization have a consistent list of reports.
- Users *must* specify directories as UNC (Universal Naming Convention) paths and cannot use locally mapped network drives to define network paths in the application.